در این سند به نحوه ورود کاربر به سامانه می پردازیم. ورود به سامانه با شماره موبایل انجام می شود. دو حالت وجود دارد: الف / کاربرانی که هیچ وقت در سامانه سابق ثبت نام انجام نداده اند. ب / کاربرانی که در سامانه سابق ثبت نام انجام داده اند.

## ۱ کاربرانی که هیچ وقت در سامانه سابق ثبت نام انجام نداده اند :

در ابتدا پس از انتخاب ورود از صفحه اصلی سامانه صفحه ذیل نمایش داده می شود:

| ورود / ثبت نام کاربر              |          | ×                    |
|-----------------------------------|----------|----------------------|
| ره موبایل<br>نمونه موبایل: ۷۷۷۷۷۷ |          |                      |
| کد تصو C 🛛 کد تصو                 | د نمائید |                      |
| لاگین از طریق پنجره دولت          | l        | ارسال رمز یکبار مصرف |
| O Martine                         |          | CHORA D              |

پس از وارد کردن شماره موبایل و کد تصویر و زدن دکمه ارسال رمز یکبار مصرف ، پیامکی به شماره موبایل وارد شده ارسال می شود و وارد صفحه بعد می شود .در این صفحه کد ملی و رمز یکبار مصرف وارد می شود:

| × | ثبت نام کاربران |
|---|-----------------|
|   |                 |
|   | شماره ملی       |
|   | * رمز یکپار     |
|   | مصرف            |
|   |                 |
|   |                 |
|   |                 |

پس از وارد کردن اطلاعات و زدن دکمه ی ثبت نام صفحه ی ذیل نمایش داده می شود:

| ثبت نام کاربران                      |
|--------------------------------------|
| بی سوابق کاربر                       |
| یا دارای کاربری قبلی با ایمیل هستید؟ |
| ون خیر<br>بله                        |
| بازگشت ادامه ثبت نام 🕅               |

کاربرانی که هیچوقت در سامانه سابق ثبت نام انجام نداده اند گزینه خیر را انتخاب نمایند.

پس از انتخاب گزینه خیر ، صفحه ذیل نمایش داده می شود:

در این صفحه وارد کردن تمامی اطلاعات الزامی میباشد.کاربر جدید می بایست تمامی اطلاعات خود را در این صفحه به همراه ادرس و کد پستی وارد نماید.

| X                            | <u>کور کې کې کې کې کې کې کې کې کې کې کې کې کې </u> | فيمشگام ديرارموا 🗙               | ست خدمات الکتیونرک<br>ثبت نام کاربران |
|------------------------------|----------------------------------------------------|----------------------------------|---------------------------------------|
| ×                            | * جنسیت                                            | 101                              | * شماره ملی                           |
| 發                            | * نام خانوادگی                                     | 2                                | انم.                                  |
| ه پست الکترونیک:aa@gmail.com | * پست الکترونیک<br>نمون                            | مونه شماره: ۲۱۸۸۸۸۸۸۸            | * شماره تلفن                          |
| ~                            | * شهر                                              | ~                                | * استان                               |
| $\uparrow$                   | * کوچه                                             | Ĵ                                | * خيابان                              |
|                              | * واحد                                             |                                  | * پلاک                                |
|                              | * کد پستی                                          |                                  | * طبقه                                |
| بازگشت 🕴 🛪 🕅                 | ، فیلد ها با زدن این<br>ن نام تکمیل میگردد         | بعد از پر کردن تمامر<br>کلید ثبت |                                       |

| ورود / ثبت نام کاربر                                                                        | 9 |
|---------------------------------------------------------------------------------------------|---|
| ۲۰۰۰ ثبت کاربر انجام شد.<br>نمونه موبایل: ۹۱۲۷۷۷۷۷۷ میلیدیییییییییییییییییییییییییییییییییی |   |
| کد تصویر را وارد نمائید 🔉 🛛 🛛 کد تصویر را وارد نمائید                                       |   |
| لاگین از طریق پنجره دولت<br>ارسال رمز یکبار مصرف 🕼                                          | ע |

ثبت نام كاربر انجام شده و مي تواند با شمار ه موبايلي كه ثبت نام انجام داد لاگين نمايد.

پس از اولین لاگین توسط کاربران یک پیام جهت ارتقای یوزر ها از نوع { حقیقی } به { حقوقی } نمایش داده خواهد شد { تصویر زیر} این پیام برای کاربرانی است که شرکت دارند که این ارتقا هم میتواند در لحظه نمایش این ویام صورت گیرد و هم با استفاده از مسیر زیر یعدا توسط کاربران صورت گیرد :

تب {صفحه شخصي من} / منوى { ارتقا كاربر حقيقي به حقوقي } :

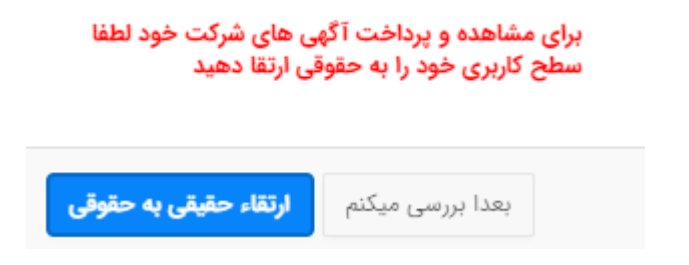

در هر دوحالت با تایید پیام اولیه و یا استفاده از مسیر ذکر شده صفحه زیر نمایش داده خواهد شد در این صفحه باید شناسه ملی شرکت ثبت گردد توجه داشته باشد که تنها در صورتی امکان ارتقا وجود خواهد داشت که با { کد ملی } مدیر عامل ثبت نام انجام شده باشد

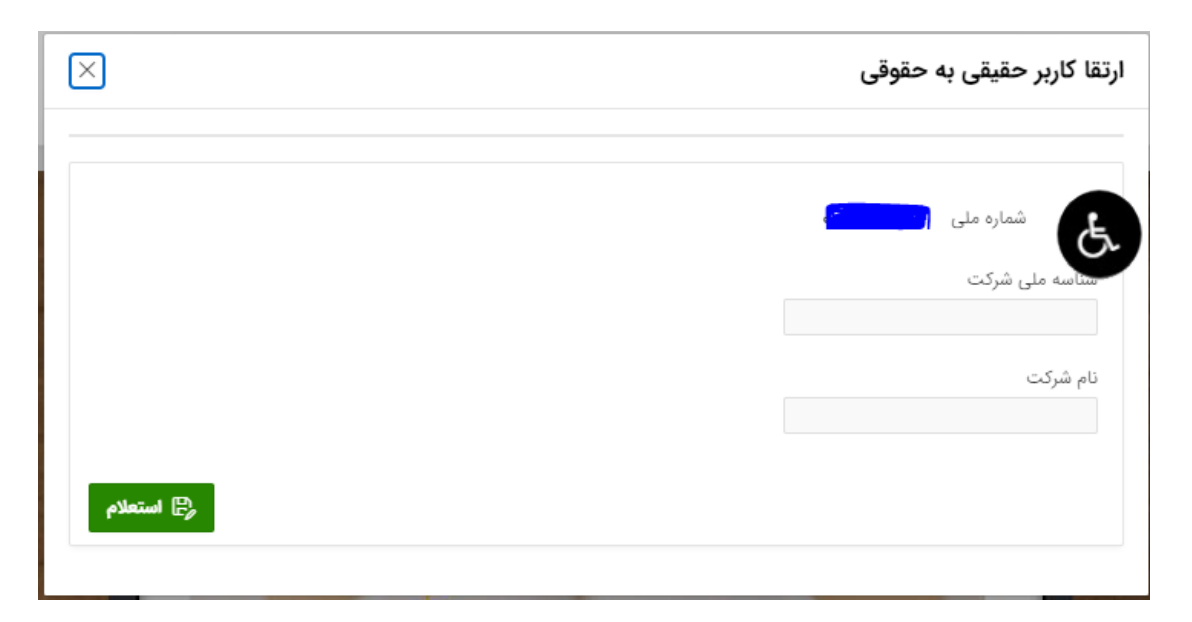

## ۲ کاربرانی که در سامانه سابق ثبت نام انجام داده اند :

در حالتي كه كاربر در سامانه قبلي ثبت نام انجام داده بود گزينه بله را در اين صفحه انتخاب مي كند.

## ثبت نام کاربران

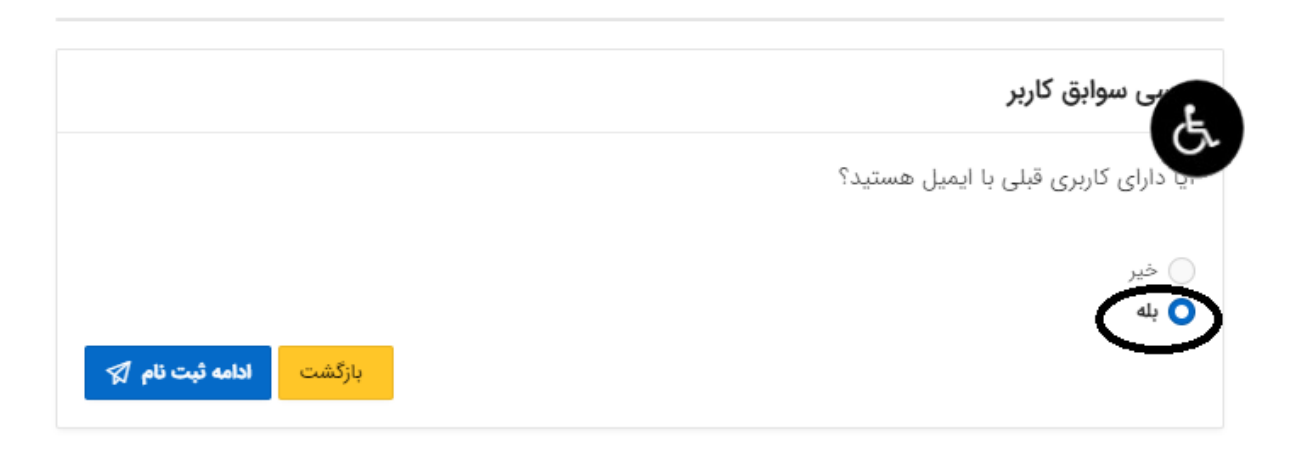

 $\times$ 

صفحه زیر نمایش داده می شود:

| 1.1- 0                                 |
|----------------------------------------|
| * نام کاربری<br>سامانه سابق<br>(ایمیل) |
| * پسورد سامانه<br>سابق                 |

در این قسمت نام کاربری (ایمیل) و پسورد سامانه سابق را وارد کرده و پس ار انتخاب ادامه ثبت نام ، صفحه ذیل نمایش داده می شود:

نکته : فیلد { پست الکترونیک } در این صفحه از صفحه ما قبل که همان کاربری در سامانع سابق است پر میشود که قابل ادیت نخواهد بود.

| فدمات الکترمنیک<br>ثبت نام کاربران | فيمشكله ليليهما لا                                                       |                 | <                                                  |
|------------------------------------|--------------------------------------------------------------------------|-----------------|----------------------------------------------------|
| * شماره ملی                        | <del>  </del>      <del>  </del>       <del>  </del>       <del>  </del> | * جنسیت         | ~                                                  |
| ما،                                | <u>٨</u>                                                                 | * نام خانوادگی  | 発                                                  |
| * شماره تلفن                       | نمونه شماره: ۲۱۸۸۸۸۸۸۸                                                   | * پست الکترونیک | limi@gmail.com<br>نمونه پست الکترونیک;aa@gmail.com |
| * استان                            | ~                                                                        | * شهر           | ×                                                  |
| * خيابان                           | Ĵ.                                                                       | * کوچه          | Ą                                                  |
| * پلاک                             |                                                                          | * واحد          |                                                    |
| * طبقه                             |                                                                          | * کد پستی       |                                                    |
|                                    |                                                                          |                 | بازگشت 🛱                                           |
|                                    |                                                                          |                 |                                                    |

وارد کردن تمامی موارد اجباری می باشد.

| ورود / ثب  | ، نام کاربر                   | × |              |
|------------|-------------------------------|---|--------------|
|            | ∝<br>یت کارپر انجام شد.       |   |              |
| (c)        | نمونه موبایل: ۹۱۲۷۷۷۷۷۷۹۰     |   |              |
| 92         | کد تصویر را وارد نمائید 🔉 🖉 🤇 |   | قانون لنارية |
| لاگین از د | يق پنجره دولت                 |   |              |
|            | ارتسان رفر يعبر مصرف          |   |              |
| 3          |                               | / |              |

ثبت نام كاربر انجام شده و مي تواند با شماره موبايل لاگين نمايد.

توجه : باز یابی کاربران سامانه سابق از یک روش دیگر نیز امکان پذیر است :

در این روش پس از وارد شدن به نام کاربری از طریق مسیر زیر این امکان فراهم میگردد:

تب {صفحه شخصي من } / منوى { بازيابي كاربري قديمي }

پس از انتخاب این منو صفحه زیر رویت میگردد که کاربر باید در آن یوزر سامانه قبلی (ایمیل ) و پسورد آن را وارد کند وپس از زدن کلید { ادامه ثبت نام } مراحل باز یابی با موفقیت به اتمام میرسد

| ×                      | ثبت نام کاربران                        |
|------------------------|----------------------------------------|
|                        | ابق کاربر                              |
|                        | * نام کاربری<br>سامانه سابق<br>(ایمیل) |
|                        | * پسورد سامانه<br>سابق                 |
| بازگشت ادامه ثبت نام 🖈 |                                        |

نکته : این بازیابی برای تعداد زیاد قابل انجام است یعنی اگر کاربری در سامانه قبلی خود هرچندتا یوزر داشته باشد میتواند از این روش بازیابی کرده و در زمان لاگین اولیه طبق لیستی که نمایش داده میشود یوزر قبلی خود (ایمیل) درسامانه قبلی را انتخاب کرده و دیتای موجود در آن یوزر را مشاهده کند ( تصویر زیر )

| ×      | ورود / ثبت نام کاربر                                |
|--------|-----------------------------------------------------|
|        | ره موبایل ۹۱۶۱۱۵۵۷۳۱                                |
| I      | نمونه موبایل: ۹۱۲۷۷۷۷۷۷<br>لاگین از طریق بنجره دولت |
|        | * رمز یکبار<br>مصرف                                 |
|        | تعیین کاربری                                        |
|        | o.com<br>@rrk.ir                                    |
|        | o.com                                               |
|        | il.com                                              |
|        | o.com 📄                                             |
| ورود ک |                                                     |